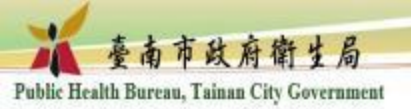

## 線上學習失智友善相關課程操作步驟

K K 附件一

至e等公務園 https://elearn.hrd.gov.tw/

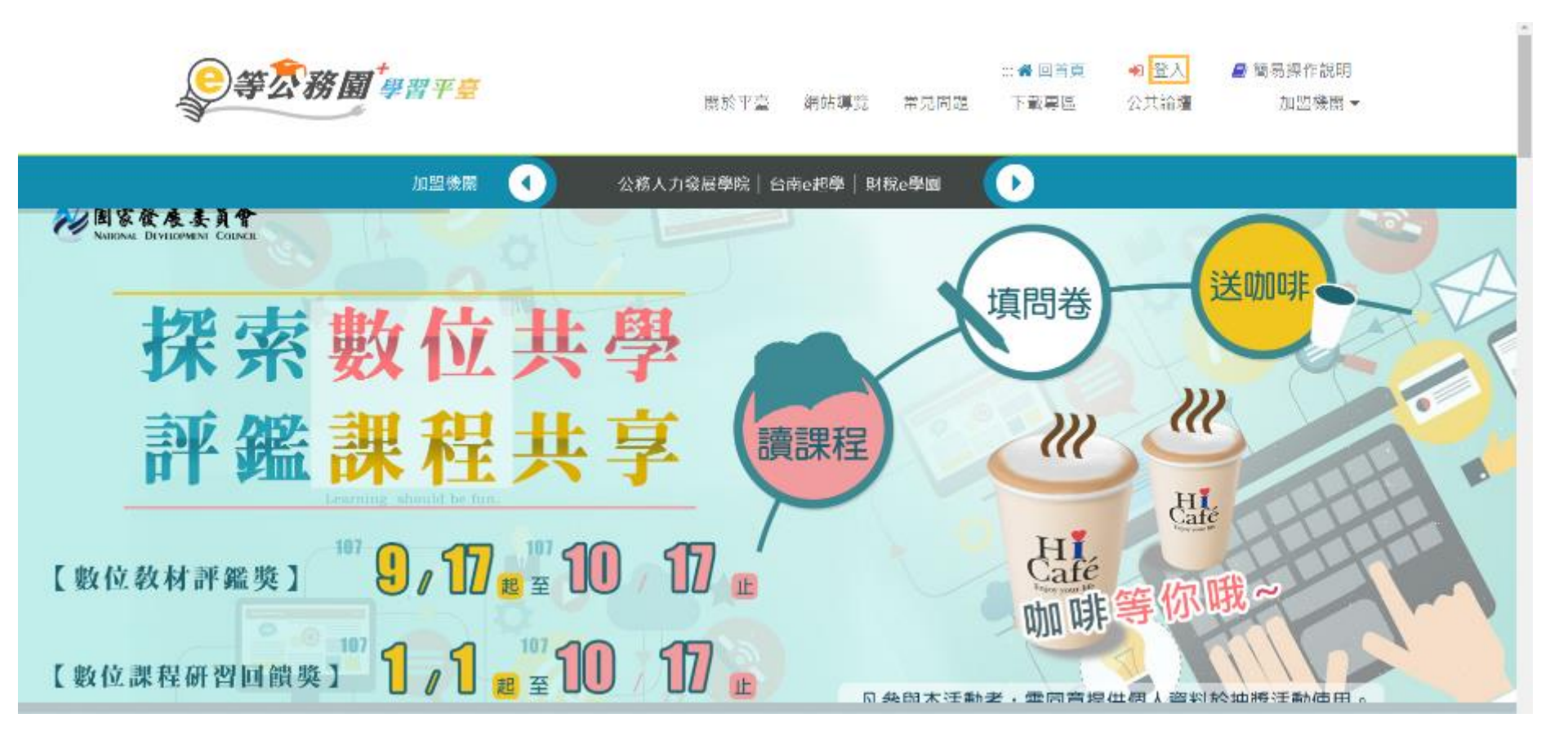

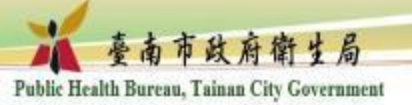

## 非公務人員請由一般民眾登入

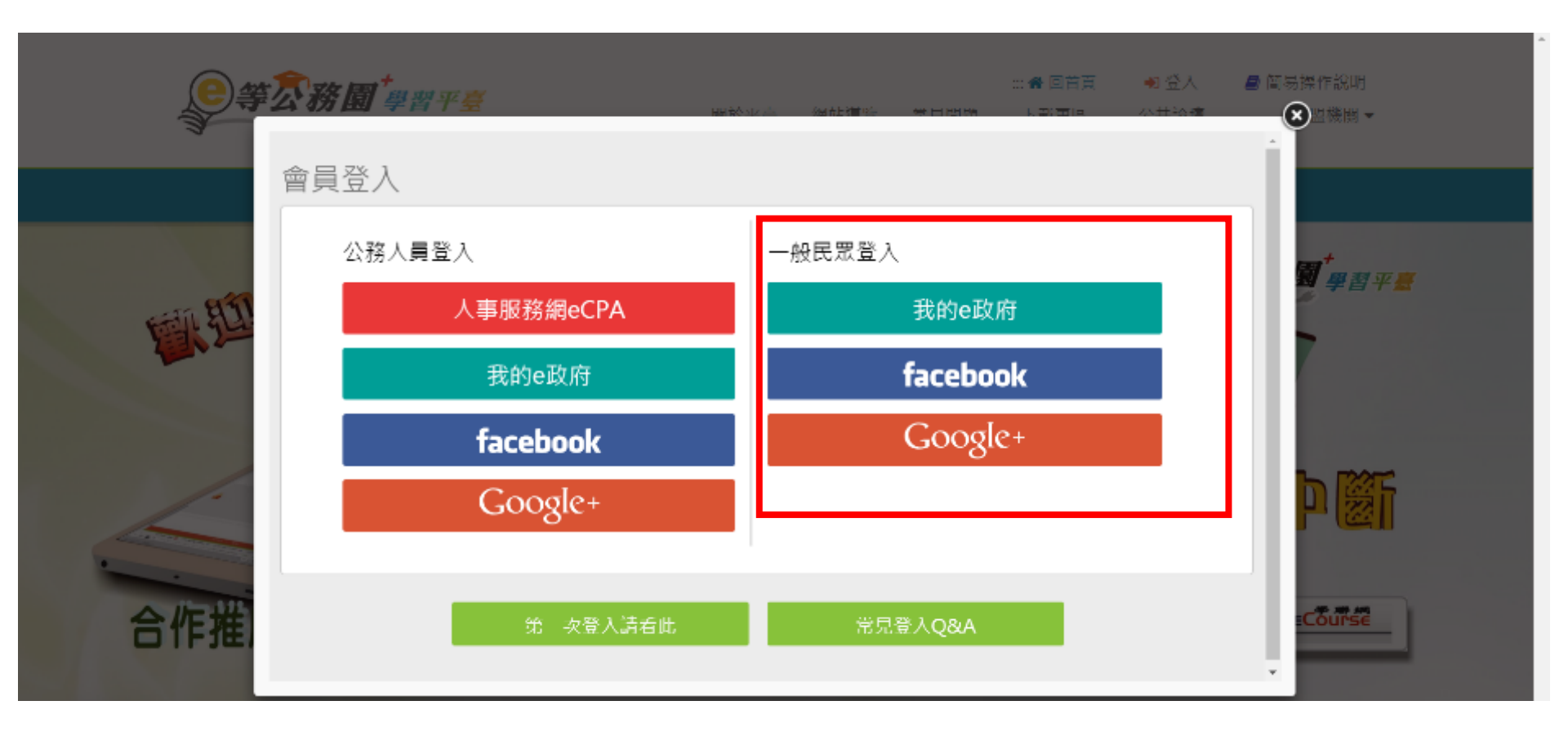

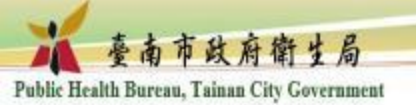

個人專區>選課中心

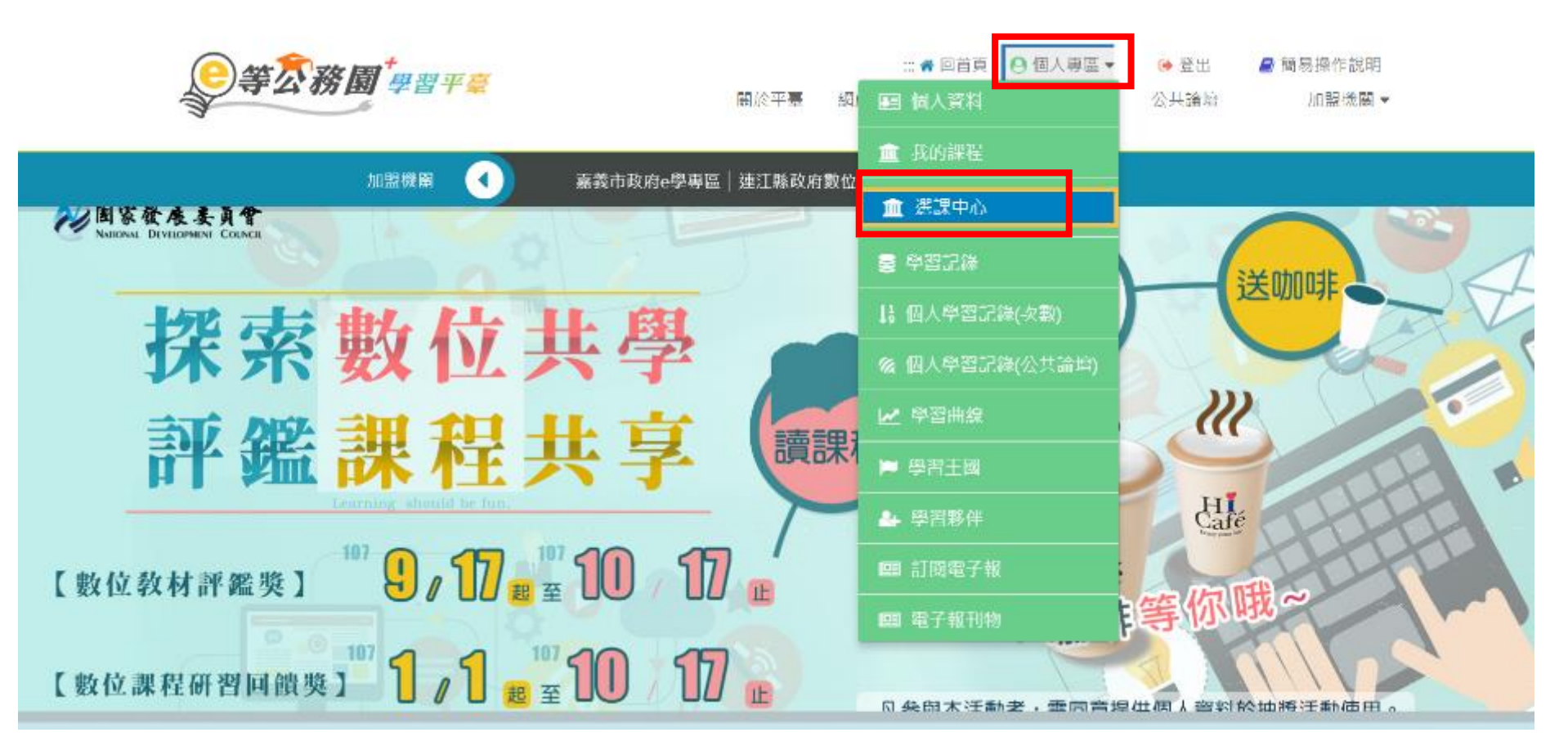

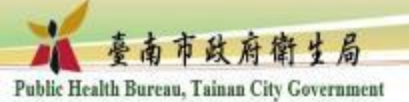

## 關鍵字>輸入課程名稱,如:失智友善社區

C https://elearn.hrd.gov.tw/mooc/user/registration\_center.php

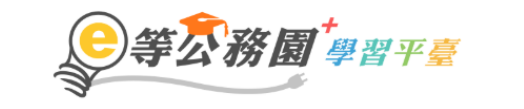

…… 爲 回首頁 ❷ 個人專區 ▼ ● 登出 **』** 簡易操作說明 關於平臺 網站導覽 常見問題 下載專區 公共論壇 加盟機關 ▼

選課中心 關鍵字 失智友善社區 課程類別 ● 全部課程 ● 開放式課程 ● 組裝課程 ● 磨課師MOOCs ◎ 微學習 ◎ 專班課程SPOC ◎ 電子書 ◎ 直播課程 課程名稱、課程簡介、學習目標、課程適用對象、講座資訊、課程關鍵字等 教材提供機關名稱 教材提供機關(學校)名稱 小時 認證時數 小時 如輸入「公務人力發展學院」或機關名稱部分字串「人力發展學院」 如:1~3小時 終身課程主類別 全部 終身課程子類別 全部 -加盟專區 全部 選課狀態 全部 -\* ● 依報名時間(後報名排前面) 其他篩選條件 □ 行動課程 排序 □ 僅顯示不限制報名身分課程 ◎ 依課程上架時間(後上架排前面) 瀏譼器 ● 全部 ● IE ● 非IE

開始搜尋

☆

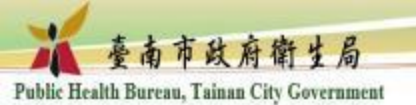

## 點選橘黃色方塊

## 註:失智友善社區有兩種課程,一個為國民健康署提供,一個為臺南市政府衛生局錄製 ,擇一即可。

**瀏覽器** ● 全部 ● IE ● 非IE

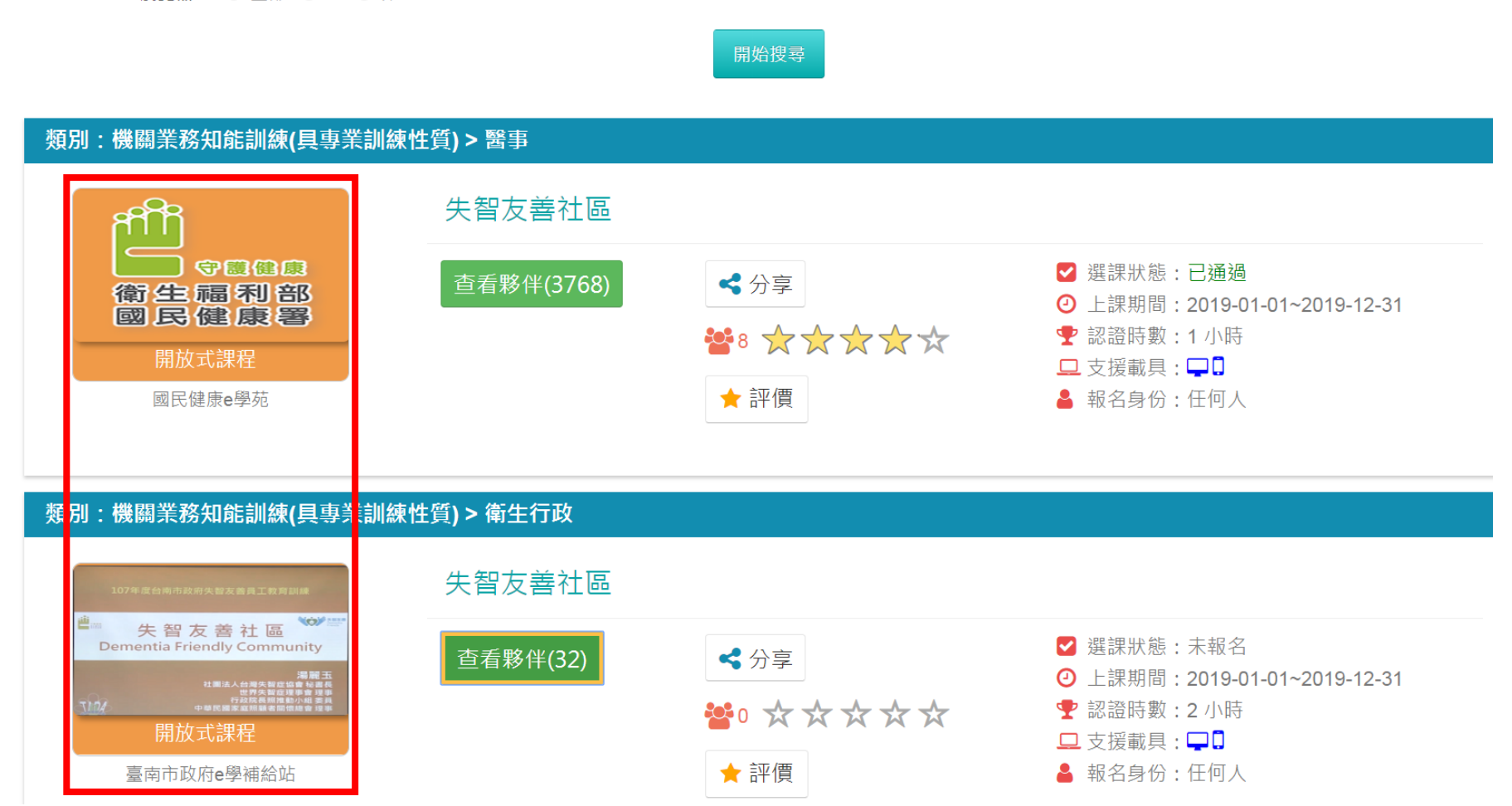

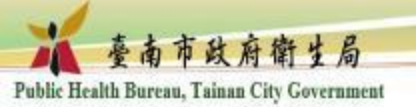

## 點選「報名課程」

| - → C ● https://elearn.hrd.gov.tw/info/10009605 |                                                 |  |  |
|-------------------------------------------------|-------------------------------------------------|--|--|
| <b>冬等衣務園<sup>*</sup>#習平臺</b>                    | ::▲ 回首頁                                         |  |  |
| 首良 > 洲放式                                        |                                                 |  |  |
|                                                 | 失智友善社區<br>報名期間: 從 2019-01-01 到 2019-12-31       |  |  |
| 御生福利部                                           | 上練期間:從2019-01-01到2019-12-31<br>☆☆☆☆☆ 2巻<br>報名課程 |  |  |
| 課程介紹認證時數                                        | ■ 學員推薦                                          |  |  |
| 失智友善社區                                          |                                                 |  |  |

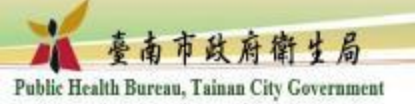

點選「上課去」

→ C A https://elearn.hrd.gov.tw/info/10009605

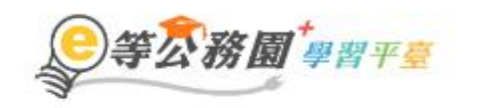

二書回首頁 ❷個人專區▼ ▶登出 書 簡易操作説明 關於平臺 網站導覧 常見問題 下載專區 公共論壇 加盟機關▼

測驗:--

首頁 > 開放式

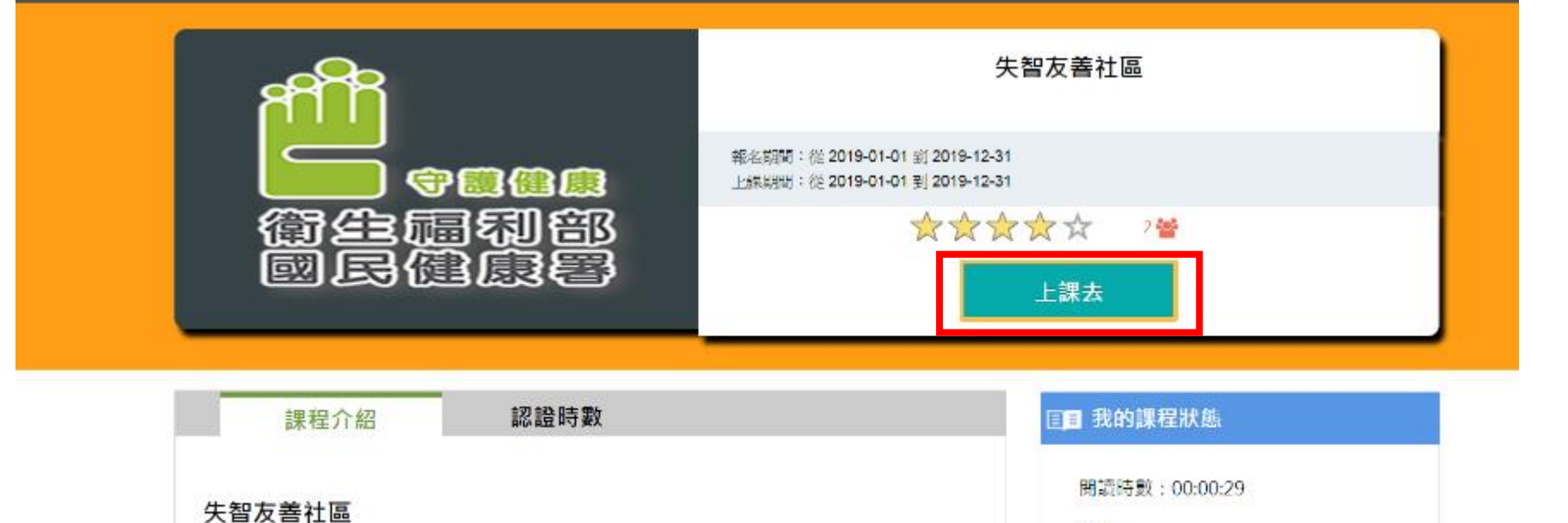

7

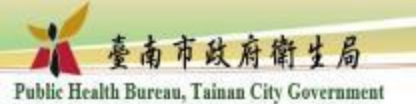

# 1.點選各章節即可開始上課 2.完成課程後請填寫測驗及問卷才算完成學習

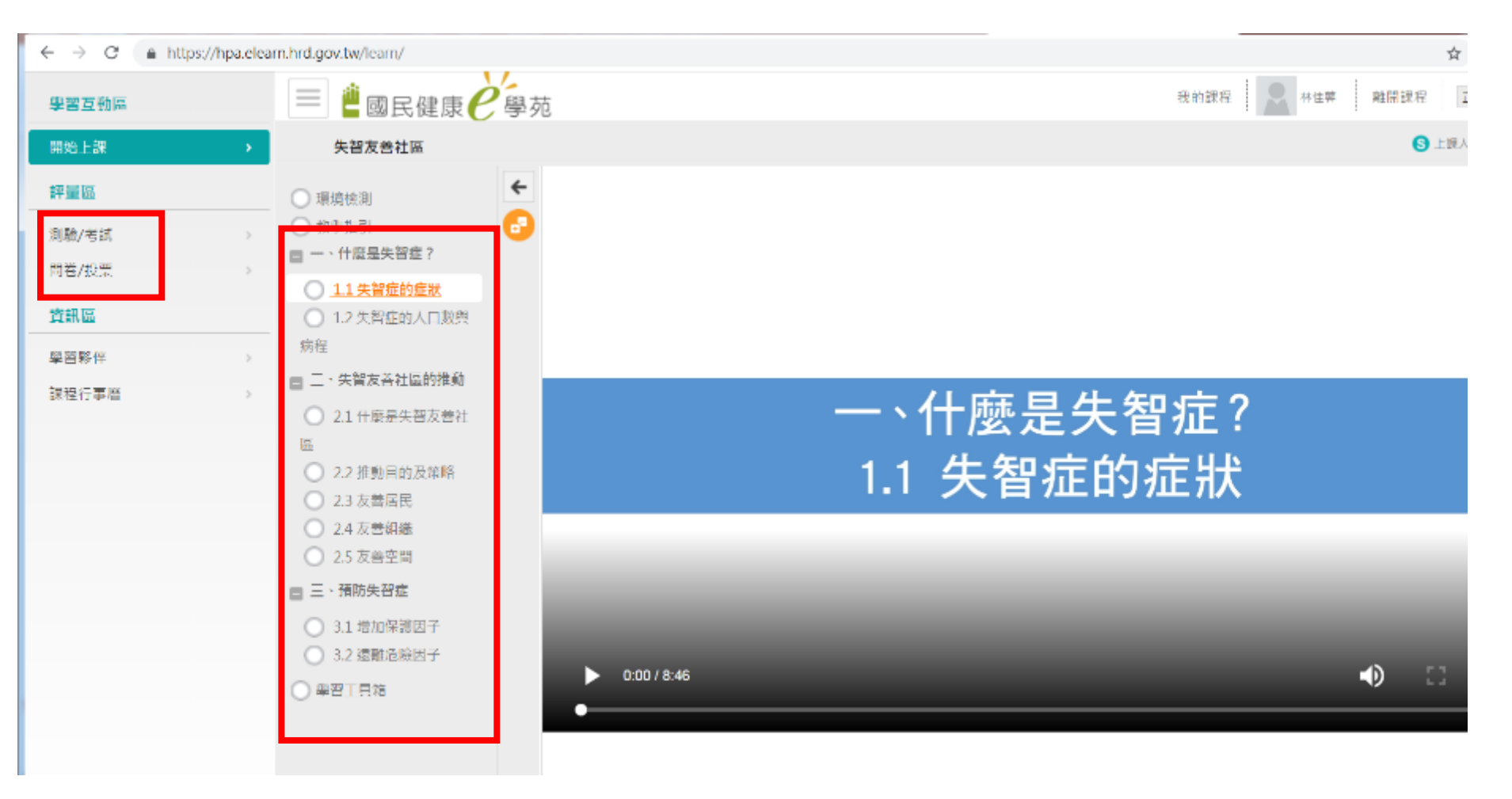

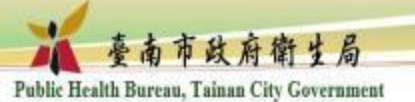

## 查詢學習課程記錄:個人專區>學習記錄

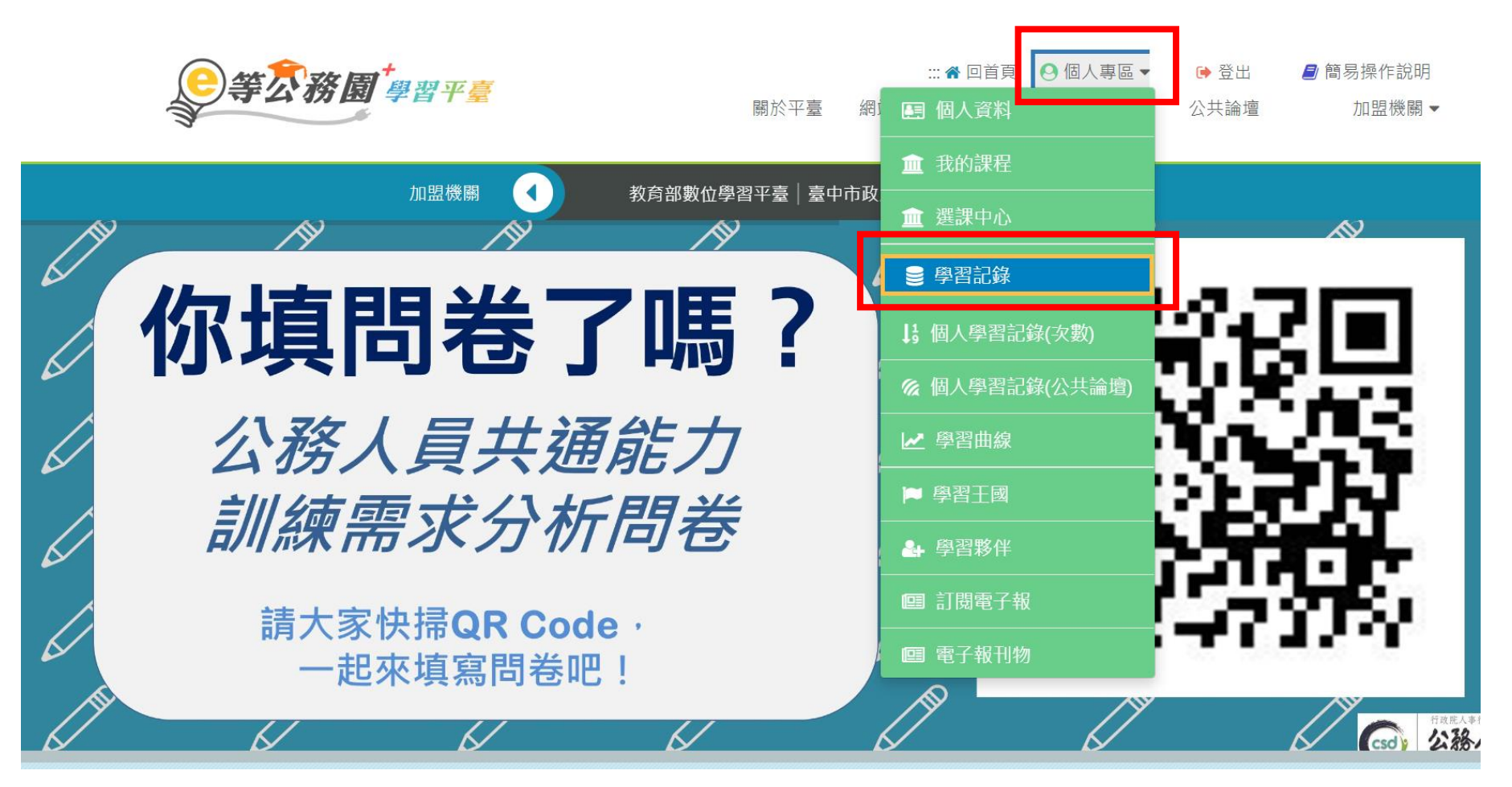

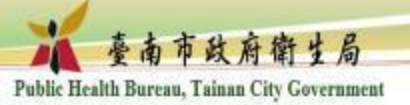

列印證書

**等公務園<sup>+</sup>**學習平臺

|      |      | ::: 🏫 回首頁 | \varTheta 個人專區 ▼ | ▶登出  | 🧾 簡易操作說明 |
|------|------|-----------|------------------|------|----------|
| 關於平臺 | 網站導覽 | 常見問題      | 下載專區             | 公共論壇 | 加盟機關▼    |

#### 我的學習歷程

※終身學習時數上傳成功僅代表資料已上傳,並不代表已取得認證時數,尚需由終身學習入口網站排程入檔,作業時間約3天,請於上傳成功3天後至「終身學習入口網站(點此連 結可直接登入)」查詢。 ▶ 林佳蓉,這是您第68次進入這裡 ▶ 上次進入時間是: 2019-03-20 10:57:20 ▶ 上次來自於: 223.200.249.23 ▶ 今年已取得的認證時數:17.0小時 ▶ 未完成課程數: 10 ▶ 待填問卷數: 10 ▶ 待完成測驗數: 10 ▶ 待繳作業數:0

- ▶ 在線上/總學習夥伴:0/0
- ▶ 終身學習時數最後上傳時間: 2019-02-15 00:48:41 ◆上傳成功
- ▶ 環境教育時數最後上傳時間: 2019-01-26 00:27:28 上傳成功

▶教師研習時數最後上傳時間:--

- ▶ 未讀文章數:0

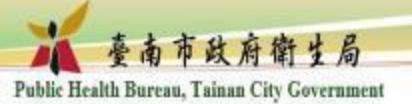

## 選取失智友善社區>產生證書>PDF檔存檔

→ C A https://elearn.hrd.gov.tw/mooc/user/learn\_stat.php

🖀 回首百 🗛 個 等公務園世習平臺  $\mathbf{x}$ ▼ (僅限一個年度) 通過年度: 108年度 至 通過期間: 請輸入課程編號或關鍵字 搜尋 選取 課程編號 通過日期 課程名稱 ▶ 林佳蓉, 這是您第68次進入這裡 PCENTER108100360 性別與社會福利 2019-01-28 PCENTER108100423 產業創新計書 2019-01-23 ▶ 上次來自於: 223.200.249.23 PCENTER108100564 自殺防治與守門人訓練 2019-02-14 ▶ 未完成課程數: 10 PCENTER108100627 臺灣新住民文化介紹 2019-01-28 ▶ 待完成測驗數: 10 PHPA108100029 失智症衛教技巧 2019-01-19 ▶ 在線上/總學習夥伴:0/0 PHPA108100037 認識失智症及其徵兆與預防(上) 2019-01-19 ▶ 終身學習時數最後上傳時間: 2019-02-15 00:48: PHPA108100092 認識失智症及其徵兆與預防(下) 2019-01-19 ▶ 環境教育時數最後上傳時間: 2019-01-26 00:27: PHPA108100121 失智友善社區 2019-01-16 1 空污紫爆及能源、交通新面貌 ▶教師研習時數最後上傳時間:--PSCITECHVIS108100092 2019-01-25 PCOLLEGE108100005 公務人員行政中立法與實務 2019-01-29

PCOLLEGE108100100

環境變遷之挑戰與因應

2019-01-23 -